# 6301充电盒固件升级指引

## 充电盒升级指南:

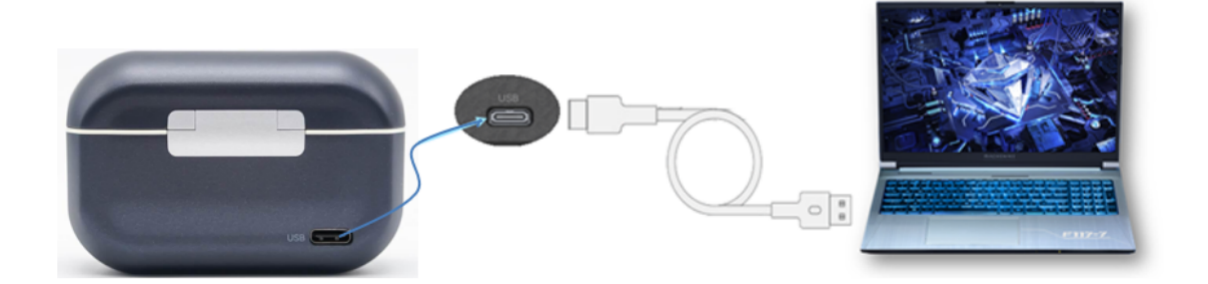

## Windows 系统以及MacOS系统电脑都支持该升级方式

步骤如下:

- 使用Type-C线将充电盒连接到电脑,待电脑识别充电盒 U盘后,将升级包拷贝至充电盒 U盘,拷贝升 级包过程中请勿进行其它操作,等待电脑拷贝完成;
- 拷贝完成后,请勿拔掉Type-C线,此时充电盒会自动进入升级,升级过程中充电盒盒外4颗指示灯
  灭 5 秒后依次亮起,等待电脑端重新识别,出现充电盒 U盘即可;
- 确认升级成功方式:步骤2待电脑端识别出现充电盒 U盘后,电脑端进入充电盒 U盘查看,无任何文件,即升级成功,此时可拔掉充电盒端Type-C线;如果充电盒中有残余文件,即升级失败,需将残余文件全部删除,再按以上步骤重新升级即可。
- 若MacOS文件格式系统升级失败,则建议用户使用Windows电脑进行升级以确保顺利完成升级流程;
- 5) 升级固件有风险,请勿在重要场合进行升级;

#### 

| ← → • ↑ =     | ■ > U盘(G:) |             |                |        |       |
|---------------|------------|-------------|----------------|--------|-------|
| <b>本</b> 林涛流词 |            | 名称 ^        | 修改日期           | 类型     | 大小    |
| ★ 快速的问        | *          | 6301Box.bin | 2024/3/1 10:38 | BIN 文件 | 71 KB |
| 👆 下载          | *          |             |                |        |       |
| 🔮 文档          | A          |             |                |        |       |
| ▶ 图片          | *          |             |                |        |       |

• 若多次升级失败,或升级过程中出现异常,请联系猛玛技术支持解决

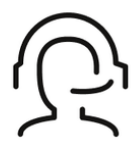

热线服务

周一至周五 09:30 - 18:30 +86 4006662100

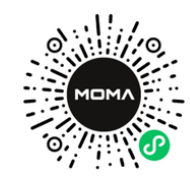

**猛玛在线技术支持** 

周一至周五 09:30 - 18:30

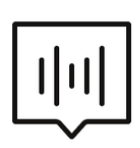

### FAQ常见问题

moma-faq.com